77 Massachusetts Avenue Cambridge, Massachusetts 02139–4307

Phone 617–258–6510 Email mitparking@mit.edu web.mit.edu/facilities/transportation

# **Parking Coordinators:**

How to Update and Renew Department Vehicle Permits Updated 6/22/21

Parking Coordinators are required to renew Department Vehicle accounts annually on or before July  $1^{st}$  – which is the start of the parking year.

#### **Questions? Contact**

Soraia Andrade <u>mitparking@mit.edu</u> Robynn Cruz-Walker <u>rcruz@mit.edu</u> Tom Giannino <u>tompg@mit.edu</u>

### **Renew your department vehicle permits**

Access the Parking Coordinators dashboard at https://parking.mit.edu/manage/

View the list of your department vehicles in the Department Vehicles box.

If you manage more than one department, use the drop-down list to select a department.

|   |                                                                                                    |                                                |                          | _ <u>_</u>                                | My Department              | Dept. Vehicles | Visitor Parking                         | Scratch Passes                                                                                                    |                                                                           |
|---|----------------------------------------------------------------------------------------------------|------------------------------------------------|--------------------------|-------------------------------------------|----------------------------|----------------|-----------------------------------------|----------------------------------------------------------------------------------------------------|---------------------------------------------------------------------------|
|   | My Departm                                                                                                    | nent                                           |                          |                                           | Vie                        | w Detalls      | Visitor Parking                         | g                                                                                                    | View Deta                                                                 |
|   | Department<br>Libraries (271000                                                                                                    | 0) ~                                           |                          |                                           |                            |                |                                         |                                                                                                    | Request Visitor Permit                                                    |
|   | Name                                                                                                    | Affiliation                                    |                          | ocation                                   | Status                     |                | Visitor                                 | Location                                                                                                    | Request Date                                                              |
|   | Abrahamse,<br>Benjamin A.                                                                                                    | Employee                                       | E                        | conomy Area                               | Issued                     |                | more                                    | No Visitor Passes                                                                                                    |                                                                           |
|   | Altman, Micah                                                                                                    | Employee                                       | Daily N                  | orth Area                                 | Issued                     |                |                                         |                                                                                                    |                                                                           |
|   | Bailey, Helen K k                                                                                                    | < Employee                                     | Daily N                  | orth Area                                 | Issued                     |                |                                         |                                                                                                    |                                                                           |
|   | Beh, Eugenia C (                                                                                                    | C Employee<br>Economy                          | E                        | conomy Area                               | Issued                     |                | Scratch Passe                           | es                                                                                                    | View Deta                                                                 |
|   | Butler,<br>Christopher                                                                                                    | Employee                                       | Daily N                  | orth Area                                 | Issued                     |                |                                         |                                                                                                    | Order Scratch Pass                                                        |
|   | more                                                                                                    |                                                |                          |                                           |                            |                | # of Passes                             | Request Date                                                                                                    | JV #                                                                      |
|   |                                                                                                    |                                                |                          |                                           |                            |                |                                         | No Scratch Passes                                                                                                    |                                                                           |
|   |                                                                                                    |                                                |                          |                                           |                            |                | more                                    |                                                                                                    |                                                                           |
|   | Department                                                                                                    | t Vehicles                                     |                          |                                           | Vle                        | w Details      |                                         |                                                                                                    |                                                                           |
|   | Department                                                                                                    | t Vehicles                                     |                          |                                           | Vie                        | w Details      | ]                                       |                                                                                                    | ·····.                                                                    |
|   | Department<br>Department<br>Parking and Tran                                                                                                    | t Vehicles                                     |                          |                                           | Vie                        | w Details      | The                                     | e Department Veł                                                                                                    | hicles                                                                    |
| D | Department<br>Parking and Tran                                                                                                    | Isportation                                    | Model                    | License                                   | e Status                   | w Details      | The                                     | e Department Vel                                                                                                    | nicles<br>r department                                                    |
|   | Department<br>Department<br>Parking and Tran<br>Lot<br>Riverside Area<br>(with all lots<br>access)                                                                                    | isportation ~<br>Make<br>Ford                  | <b>Model</b><br>Escape   | License<br>V37-931                        | Status<br>Issued           | w Details      | The<br>ass<br>will<br>Cli               | e Department Vel<br>sociated with your<br>I populate the box<br>ck the View Deta                                                   | nicles<br>r department<br>c.<br>ails button to                            |
|   | Department<br>Department<br>Parking and Tran<br>Lot<br>Riverside Area<br>(with all lots<br>access)<br>Riverside Area<br>(with all lots<br>access)                                     | Isportation ~<br>Make<br>Ford<br>Toyota        | Model<br>Escape<br>Prius | License<br>V37-931<br>T73983              | Status Issued              | w Details      | The<br>ass<br>will<br>Cli<br>ren<br>req | e Department Vel<br>sociated with your<br>l populate the box<br><b>ck the View Deta</b><br>lew an existing pe<br>juest a new permi | hicles<br>r department<br>c.<br><b>ails</b> button to<br>ermit or<br>it.  |
|   | Department<br>Department<br>Parking and Tran<br>Lot<br>Riverside Area<br>(with all lots<br>access)<br>Riverside Area<br>(with all lots<br>access)<br>Riverside Area<br>(with all lots | sportation ~<br>Make<br>Ford<br>Toyota<br>Ford | Model<br>Escape<br>Prius | License<br>V37-931<br>T73983<br>IP P33077 | Status<br>Issued<br>Issued | w Details      | The<br>ase<br>will<br>Cli<br>ren<br>req | e Department Vel<br>sociated with your<br>l populate the box<br><b>ck the View Deta</b><br>lew an existing pe<br>juest a new permi | nicles<br>r department<br>c.<br>a <b>ils</b> button to<br>ermit or<br>it. |

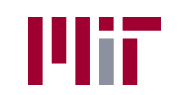

### **Renew permit**

Click on each vehicle to display and review the vehicle details, including the current JV information.

Click the **Renew Permit** button at the foot of the Details box.

| 4          | MIT Parking Serv                 | vices                                       |        |                          | My Departr                                                           | nent Dept. Ve                                 | ehicles V                                         | isitor Parking | Scratch Passe | S                                             |                               |                     | tompg ~ |
|------------|----------------------------------|---------------------------------------------|--------|--------------------------|----------------------------------------------------------------------|-----------------------------------------------|---------------------------------------------------|----------------|---------------|-----------------------------------------------|-------------------------------|---------------------|---------|
| De<br>< ba | epartment Ve                     | ehicles                                     |        |                          |                                                                      |                                               |                                                   |                |               |                                               |                               |                     |         |
|            | Department<br>Parking and Transp | portatior 🗡                                 |        |                          |                                                                      |                                               |                                                   | Request Per    | rmit          | Detalls<br>Year<br>2019                       | Make<br>Ford                  | Model<br>Escape     |         |
|            | LP#≜                             | Lot                                         | Make   | Model                    | Renewal Due                                                          | JV #                                          | JV Amount                                         | Status         |               | Body Type                                     | Color                         |                     |         |
|            | V37-931                          | Riverside Area<br>(with all lots<br>access) | Ford   | Escape                   | 9/14/2020                                                            | CUR 2020<br>0107878866                        | \$2390.00                                         | Issued         |               | License plate #<br>V37-931                    | State/Province<br>MA          |                     |         |
|            | T73983                           | Riverside Area<br>(with all lots<br>access) | Toyota | Prius                    | 9/14/2020                                                            | CUR 2020<br>0107871902                        | \$2390.00                                         | Issued         |               | Start Date<br>8/13/2019                       | End Date<br>9/14/2020         |                     |         |
|            | P33077                           | Riverside Area<br>(with all lots            | Ford   | F150 Pickup 4WD          | 9/14/2020                                                            | CUR 2020                                      | \$2390.00                                         | Issued         |               | JV Transactions Date                          | Amo                           | unt                 |         |
|            |                                  | access)                                     |        |                          |                                                                      | 0107676669                                    |                                                   |                |               | 8/13/2019<br>Description:<br>JV - CUR 2020 01 | \$205<br>07872137 (Cost Objec | .68<br>:t: 1693800) |         |
|            |                                  |                                             |        |                          |                                                                      |                                               |                                                   |                |               | 8/15/2019                                     | \$239                         | 0.00                |         |
|            |                                  |                                             |        |                          |                                                                      |                                               |                                                   |                |               | Description:<br>JV - CUR 2020 01              | 07878866 (Cost Obje           | ct: 1693800)        |         |
|            |                                  |                                             |        |                          |                                                                      |                                               |                                                   |                |               | Next Renewal due 9/                           | 14/2020                       |                     |         |
|            |                                  |                                             |        | Cli<br>If t<br>co<br>rec | i <b>ck the Re</b><br>he vehicle<br>ntact <u>mitpa</u><br>quest an u | new Perm<br>informatio<br>arking@mi<br>pdate. | n <b>it butto</b><br>n is inco<br><u>t.edu</u> to | n<br>prrect,   |               | Renew Permit                                  |                               |                     |         |

|                      | Renew Permit                                                  |                                                                                 |
|----------------------|---------------------------------------------------------------|---------------------------------------------------------------------------------|
| Cost object 1693800  | ) was used to create the original JV. Please enter in the cos | st object you would like the JV to be created against.                          |
| CostObject           |                                                               |                                                                                 |
| 1693800              | E B PARKING FACILITIES MANAGEMENT                             | Confirm or update the Cost Object information.                                  |
| JV Extended Text     |                                                               |                                                                                 |
| Enforcement LPR      | #2                                                            | In the JV Extended Text box, enter any detailed information that will assist in |
| Permit renewal cost  | t is \$2 390.                                                 | identifying the vehicle.                                                        |
| JV will be created u | pon submission.                                               | <b>Click Renew Permit</b> at the bottom of the screen.                          |
|                      |                                                               |                                                                                 |
|                      |                                                               | Renew Permit cancel                                                             |

The **Details** box will then show the updated information.

| Year<br>2019                            | Make<br>Ford          | Model<br>Escape     |
|-----------------------------------------|-----------------------|---------------------|
| Body Type<br>Crossover                  | Color<br>White        |                     |
| License plate #<br>V37-931              | State/Provi<br>MA     | nce                 |
| Start Date<br>8/13/2019                 | End Date<br>9/14/2021 |                     |
| JV Transactions                         |                       |                     |
| Date                                    |                       | Amount              |
| 8/13/2019                               |                       | \$205.68            |
| <b>Description</b> :<br>JV - CUR 2020 ( | )107872137 (Cos       | t Object: 1693800)  |
| 8/15/2019                               |                       | \$2390.00           |
| <b>Description</b> :<br>JV - CUR 2020 ( | )107878866 (Cos       | st Object: 1693800) |
| 8/31/2020                               |                       | \$2390.00           |
| Description:                            |                       |                     |
| JV - CUR 2021 0                         | 108241084 (Cos        | t Object: 1693800)  |

# Complete the same process for each vehicle.

# To update / delete a vehicle

Should there be a need to either **update** information or **delete** a vehicle from your department list, please email <u>mitparking@mit.edu</u> as this will need to be completed on the Parking Administration portal.

#### **Request a permit**

If you are adding a vehicle to your fleet, click the Request Permit button at the top of the screen.

| 4          | MIT Parking Serv                  | ices                                        |        |                 | My Departm  | ent Dept. Vel          | hicles Visitor | Parking      | Scratch Passes |                                                |                                 |                      | tompg ~ |
|------------|-----------------------------------|---------------------------------------------|--------|-----------------|-------------|------------------------|----------------|--------------|----------------|------------------------------------------------|---------------------------------|----------------------|---------|
| De<br>< ba | epartment Ve                      | hicles                                      |        |                 |             |                        |                |              |                |                                                |                                 |                      |         |
|            | Department<br>Parking and Transpo | ortatior 🗸                                  |        |                 |             |                        |                | Request Perr | nt             | Detalls<br>Year<br>2019                        | Make<br>Ford                    | Model<br>Escape      |         |
|            | LP#                               | Lot                                         | Make   | Model           | Renewal Due | JV #                   | JV Amount      | Status       |                | Body Type                                      | Color                           |                      |         |
|            | V37-931                           | Riverside Area<br>(with all lots<br>access) | Ford   | Escape          | 9/14/2020   | CUR 2020<br>0107878866 | \$2390.00      | Issued       |                | License plate #<br>V37-931                     | State/Province<br>MA            |                      |         |
|            | T73983                            | Riverside Area<br>(with all lots<br>access) | Toyota | Prius           | 9/14/2020   | CUR 2020<br>0107871902 | \$2390.00      | Issued       |                | Start Date<br>8/13/2019                        | End Date<br>9/14/2020           |                      |         |
|            | P33077                            | Riverside Area<br>(with all lots<br>access) | Ford   | F150 Pickup 4WD | 9/14/2020   | CUR 2020<br>0107878869 | \$2390.00      | Issued       |                | JV Transactions Date 8/13/2019                 | Amor<br>\$205.                  | <b>int</b><br>68     |         |
|            |                                   |                                             |        |                 |             |                        |                |              |                | Description:<br>JV - CUR 2020 010              | )7872137 (Cost Objec            | t: 1693800)          |         |
|            |                                   |                                             |        |                 |             |                        |                |              |                | 8/15/2019<br>Description:<br>JV - CUR 2020 010 | \$2390<br>07878866 (Cost Object | ).00<br>:t: 1693800) |         |
|            |                                   |                                             |        |                 |             |                        |                |              |                | Next Renewal due 9/1<br>Renew Permit           | 4/2020                          |                      |         |
|            |                                   |                                             |        |                 |             |                        |                |              |                |                                                |                                 |                      |         |

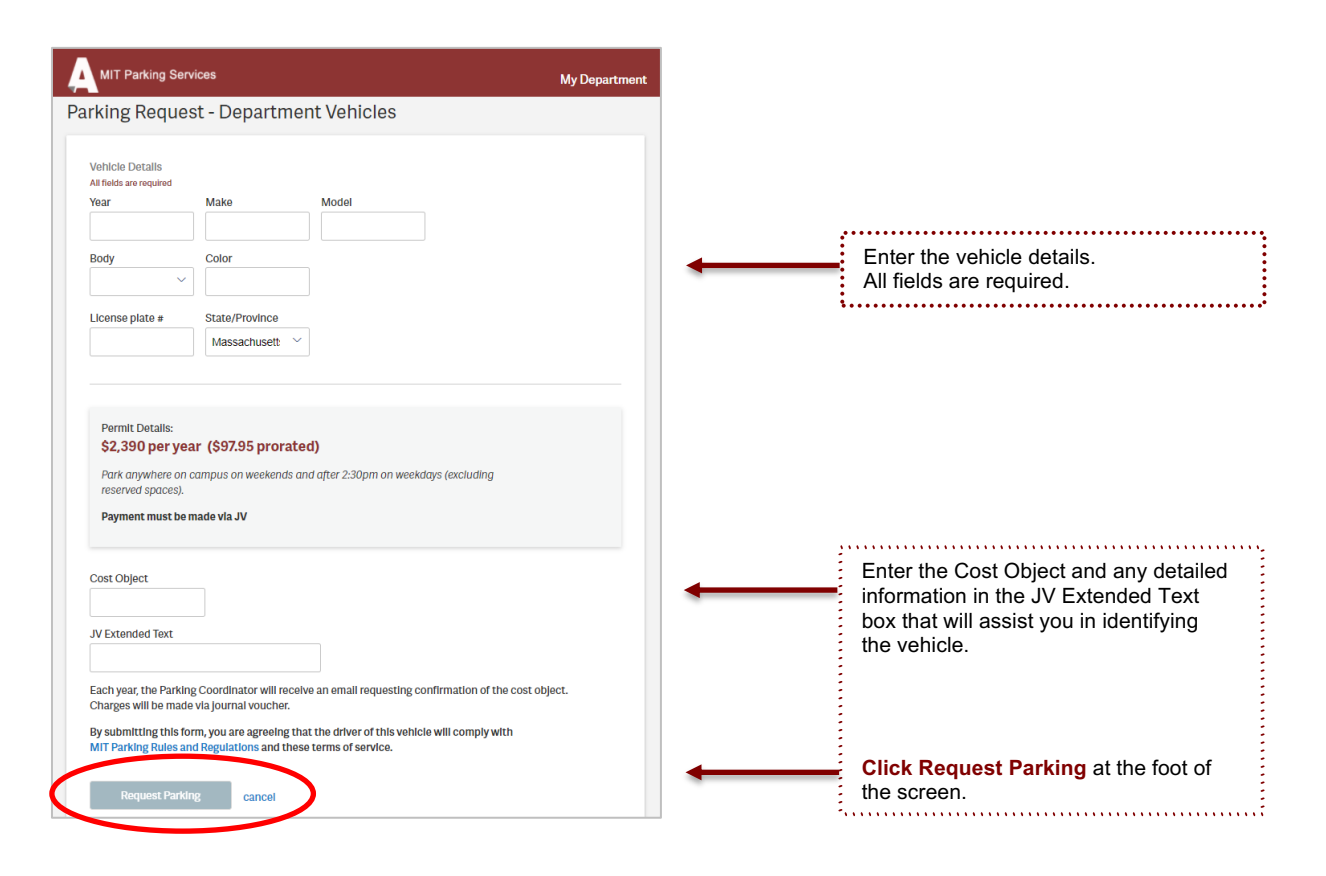

#### Complete the same process for each new vehicle.

Once approved by the Parking & Transportation office, the new vehicle will show in your list.